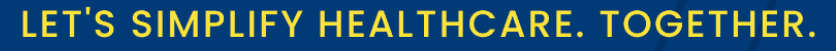

www.equipohealth.com

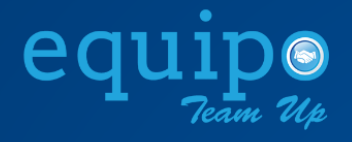

# REFERRAL MANAGEMENT

## USER GUIDE

FULFILLER

EQUIPO HEALTH INC

### **TABLE OF CONTENTS**

| EQ | UIPO REFERRAL MANAGEMENT – Introduction                                           | 3  |
|----|-----------------------------------------------------------------------------------|----|
| A. | Login                                                                             | 3  |
| В. | Order Menu and Dashboard                                                          | 4  |
| a. | Order Statistics – (Total Counts for the Last 45 Days)                            | 4  |
| b. | Order Trends and Status                                                           | 5  |
| C. | My Care Providers (Partner Referring Organizations) (Total Count in last 30 days) | 6  |
| d. | Message Center (Referral Inbox)                                                   | 6  |
| e. | My Order Forms                                                                    | 6  |
| C. | Order Listing                                                                     | 7  |
| a. | Filters                                                                           | 8  |
| D. | Order Details                                                                     | 10 |
| E. | Order Lifecycle                                                                   | 11 |
| a. | Order Lifecycle - New                                                             | 11 |
| b. | Order Lifecycle - Processing                                                      | 12 |
| C. | Order Lifecycle - Scheduled                                                       | 13 |
| d. | Order Lifecycle – Rejected                                                        | 13 |
| e. | Order Lifecycle – Scheduled                                                       | 14 |
| f. | Order Lifecycle – Visit Completed or No-Show                                      | 14 |
| F. | Tag Orders                                                                        | 15 |
| G. | Search Orders                                                                     | 16 |
| H. | NEW Order Creation 'On Behalf Of' Partner                                         | 17 |
| I. | Patient Chart – Order View                                                        | 19 |

Suite 600, Iselin, NJ 08830

www.equipohealth.com  $\bowtie$  info@equipohealth.com

& 800.482.9082

### EQUIPO REFERRAL MANAGEMENT – Introduction

Equipo's Referral Management Process makes referrals EASY by creating automated workflow adapted to the Partner Provider's need. The platform empowers receiving partner providers (Order Fulfillers) to improve efficiency, eliminate redundancy, and communicate effectively, thus saving time and effort. Backed by strong analytics and AI, the turnaround times can be significantly improved. Outcomes can be measured in terms of reduced no shows, drop in rejections, improved resource allocation and faster appointments.

### A. Login

To login to Referral Lite, you must have received an email notification for the Order received. Please click on the View Referral button on the email received. If you do not find the email in your Inbox please do not forget to check your spam folder.

To view the Referral Order, there are three options available.

www.equipohealth.com

#### **Option 1: View Referral**

1) Enter the order number received in your email notification and click the submit button. Your email id will be already displayed as shown in the following screen.

**Referral Management** 

⊠ info@equipohealth.com

800.482.9082

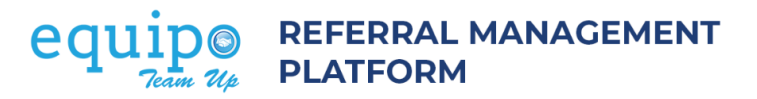

| View Referral<br>Option 1: Enter the Order Number from your email notification<br>Order Number* :                                                                                                    | Equipo's Referra                                                                   | al Management Platform                                                                                |
|----------------------------------------------------------------------------------------------------|------------------------------------------------------------------------------------|----------------------------------------------------------------------------------------------------|
| Email* :<br>demo@gmail.com<br>OTP will be sent to this email to verify your identity.<br>Click here to view the list of all your referral(s)<br>Option 2: New to Equipo? Activate your account<br>Activate Now<br>Option 3: Already have an account? Sign In<br>Sign=In to Equipo | Reduced<br>no shows<br>Reduced<br>network<br>leakage<br>Good patient<br>experience | Increased<br>operational<br>efficiency<br>Seamless<br>Integration<br>with EMR<br>Timely<br>Follow ups |
| Terms of Use   Privacy Policy                                                                                                    | Copyright © Equipo Health2022                                                      | FOLLOW US in ¥ f © 0 H                                                                                |

2) You will now be prompted to enter an OTP for verification. Enter the OTP sent to your email. Click on the submit button as shown in the following screen.

| equipo                                                                   |                                                                                        |                       |
|--------------------------------------------------------------------------|----------------------------------------------------------------------------------------|-----------------------|
| View Referent<br>Option 1: Enter the Order Number from<br>Order Number*: | equipo<br><sub>Tran</sub> Z(p                                                          | ×<br>nent Platform    |
| M2205633491                                                              | Enhanced Security on Email verification                                                | Increased             |
| Email* :                                                                 | For your security, we need to verify your identity.                                    | efficiency            |
| nada.odungattu+1@equipohealth.com                                        |                                                                                        |                       |
| Click here to view the list of all your referral(s)                      |                                                                                        | Seamless              |
| Activate Now                                                             | Please enter the OTP you have received in the email you have $provided^{\mathbf{r}}$ : | with EMR              |
| Option 3: Already have an account? Sig                                   | Enter the 6-digit code                                                                 | Timely<br>Follow ups  |
| Sign-In to Equipe                                                        | Resend OTP                                                                             |                       |
|                                                                          | Submit Cancel                                                                          |                       |
| Terms of Use   Privacy Policy                                            | Copyright © Equipo Health2022                                                          | info@equipohealth.com |

Suite 600, Iselin, NJ 08830

 & 800.482.9082

**Referral Management** 

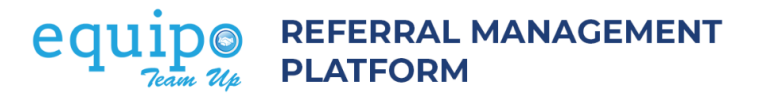

3) After clicking the submit button you will be redirected to view the referral order.

| equipo       |                                                                                                    |                                    |                            |                                                   |          |
|--------------|----------------------------------------------------------------------------------------------------|------------------------------------|----------------------------|---------------------------------------------------|----------|
|              | K Back to List             Stat         19-May-2022                                                                                                    | New                                | All                        | ergy & Immunology                                 |          |
|              | the second second seco |                                    |                            | Process Reject                                    |          |
|              | -                                                                                                    |                                    |                            | Communication                                     |          |
|              |                                                                                                    | OutPatient Reques                  | st                         |                                                   |          |
|              |                                                                                                    | Allergy & Immun                    | ology   Stat   19-May-2022 | Atta                                              |          |
|              | First Name                                                                                                    | Last Name                          | Date of Birth              | chmer                                             |          |
|              | Gender<br>S Male ○ Female ○ Not specified                                                                                                    | Marital Status                     | Ethnicity                  | (1) 21                                            |          |
|              | Address                                                                                                    | Phone                              | Emergency Contact          |                                                   |          |
|              | Language                                                                                                    | Interpreter Required<br>O Yes 🔮 No | Patient Email              | reline                                            |          |
|              | Referring Provider                                                                                                    | Referring Provider Email           | Referring Provider NPI     |                                                   |          |
|              | Financial Data                                                                                                    |                                    |                            |                                                   |          |
| Terms of Use | Privacy Policy                                                                                                    | Copyright © Equipo Health          | 2022                       | FOLLOW US in 🎐 f 💿 🕿 info@equipohealth.com 📞 800. | (7) Help |
|              |                                                                                                    |                                    |                            |                                                   |          |

#### **Option 2: Activate your Equipo Account**

1) Click "Activate Now" as shown in the following screen:

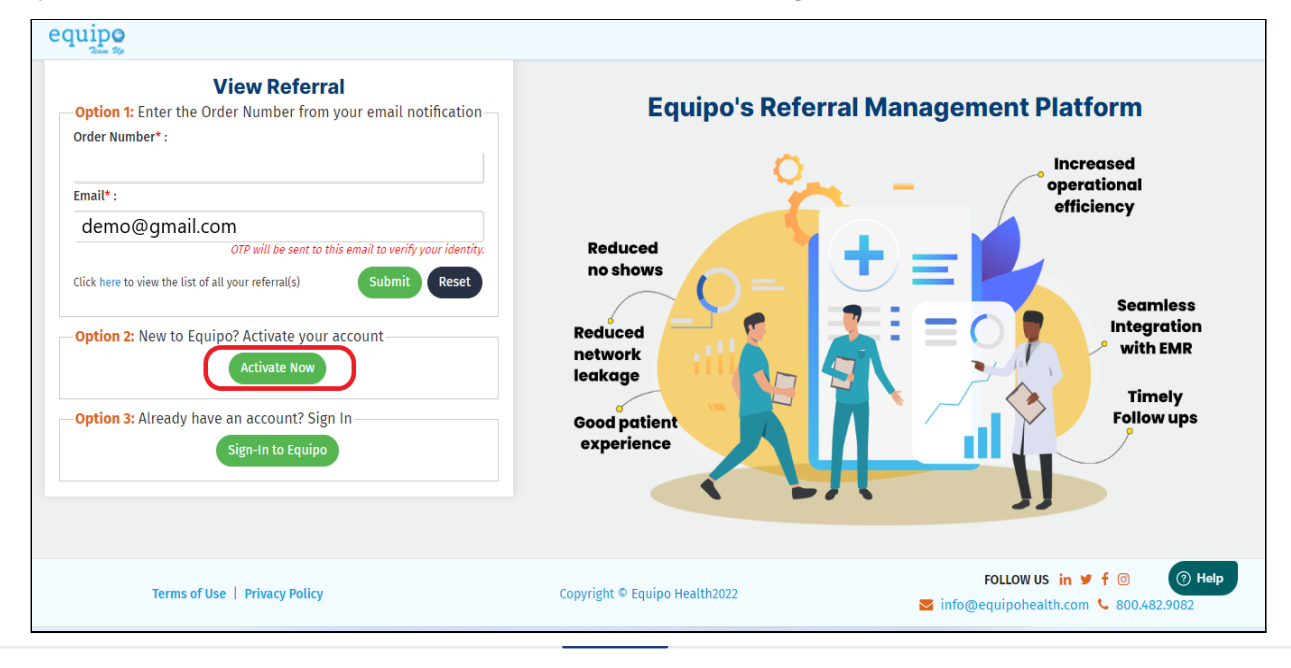

Suite 600, Iselin, NJ 08830

 $\bigoplus$  www.equipohealth.com  $\bowtie$  info@equipohealth.com

Referral Management

2) You will now be prompted to enter your email address. By clicking the "Generate OTP" button OTP will be generated.

| equipo<br>View<br>Option 1: Enter the Order Num<br>Order Number*:                                                                                                    | equipo<br>Trane Tipe                                                                                                    | ×<br>ierral Management<br>latform                                   |
|----------------------------------------------------------------------------------------------------|----------------------------------------------------------------------------------------------------|---------------------------------------------------------------------|
| Email* :<br>OTP with<br>Organization NPI* :                                                                                                    | Activate Account<br>Please provide your email for verification. If we find an account associ<br>with the email, OTP (One Time Password) will be sent to this email | ated<br>I.                                                          |
| Click here to view the list of all your refe<br>Option 2: New to Equipo? Active                                                                                                    | Enter the Email<br>Generate OTP                                                                                                    | Integration<br>with EMR<br>Timety<br>Follow ups                     |
| Option 3: Already have an account of the second signal to the second signal to the second signal to the second second secon | nt? Sign In<br>Equipo                                                                                                    |                                                                     |
| Terms of Use   Privacy Policy                                                                                                    | Copyright © Equipo Health2022                                                                                                    | FOLLOW US in ♥ f © ⑦ Help<br>■ info@equipohealth.com & 800.482.9082 |

3) You'll now have received an OTP in the email provided. Enter the OTP and click "**Submit**"

| Juipo                                                                                                    | ×                                                                                                    | 1                                                                   |
|----------------------------------------------------------------------------------------------------|----------------------------------------------------------------------------------------------------|---------------------------------------------------------------------|
| View Referral<br>Option 1: Enter the Order Number from your em:<br>Order Number* :<br>M2205437721<br>Email* :                                                                                      | Activate Account<br>Please provide your email for verification. If we find an account associated<br>with the email, OTP (One Time Password) will be sent to this email. | nagement Platform                                                   |
| jubymoLabraham +554@equipohealth.com<br>OTP will be sent to this email to<br>Click here to view the list of all your referral(s)<br>Option 2: New to Equipo? Activate your account<br>Activate Now | demo@gmail.com                                                                                                    | Seamless<br>Integration<br>with EMR<br>Timely                       |
| Option 3: Already have an account? Sign In<br>Sign-In to Equipo                                                                                                    | Please enter the OTP you have received in the email you have provided* : Enter the 6-digit code Resend OTP                                                              | Follow ups                                                          |
| Terms of Use   Privacy Policy                                                                                                    | Submit Cancel                                                                                                    | FOLLOW US in 🎔 f 💿 🧿 Help<br>S info@equipohealth.com 💺 800.462.9082 |

Suite 600, Iselin, NJ 08830

₩ www.equipohealth.com ⊠ info@equipohealth.com

& 800.482.9082

**Referral Management** 

4) Your account is now Activated. Please note down your username at this point which can be used for login later on. Then, click on Continue to set your password.

| equipo<br>Trans 140           |                                                                                                    |                                                                     |
|-------------------------------|----------------------------------------------------------------------------------------------------|---------------------------------------------------------------------|
|                               | <image/> <image/> <image/> <image/> <image/> <image/> <section-header><section-header><section-header><section-header><text><text><text><text></text></text></text></text></section-header></section-header></section-header></section-header> |                                                                     |
| Terms of Use   Privacy Policy | Copyright © Equipo Health2022                                                                                                    | FOLLOW US in ♥ f ◎ ⑦ Help<br>S info@equipohealth.com & 800.482.9082 |

5) Your new password must contain Alphabets and Numerals

| equip <b>o</b> |                |  |
|----------------|----------------|--|
|                | Reset Password |  |
|                |                |  |

This completes your account setup procedure. You will be redirected to the login screen of Equipo.

6) You can now login to Equipo using the username that you had received

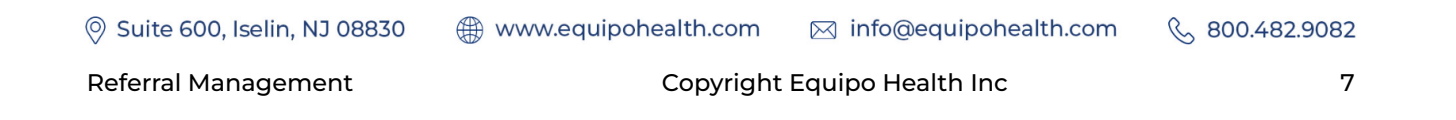

and the password that you created for your account.

7) Alternatively, you will receive an email from Equipo with your Username and a link to set your password. Click on "Continue" to set a new password of your choice.

| Your accour               | nt has been act | ivated.            |                  |  |
|---------------------------|-----------------|--------------------|------------------|--|
| Username :<br>On clicking | Continue you w  | vill be prompted t | o set a password |  |
|                           |                 | Conti              | nue              |  |
| Regards,                  |                 |                    |                  |  |

### B. Order Menu and Dashboard

Once logged in, the Fulfiller will be directed to the Order Dashboard. Dashboard provides a summary view and metrics of the orders for last 7 days

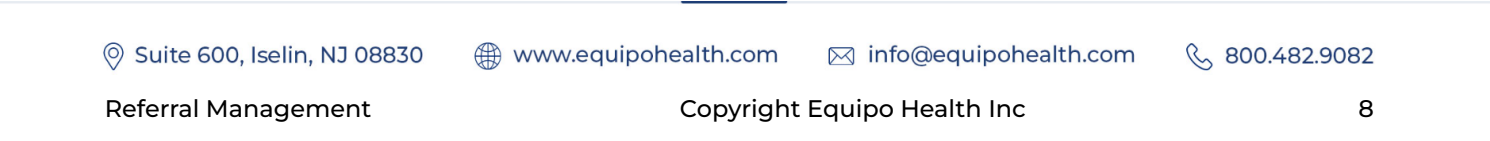

#### equi **REFERRAL MANAGEMENT** ATFORM

| equip $\bullet \equiv$ | Q ~ Last Name         | /First Name            | ×                            |                     |                    |                     |               | <b>(11)</b> | Demo Fulfiller | D 📢 🚺 -        |
|------------------------|-----------------------|------------------------|------------------------------|---------------------|--------------------|---------------------|---------------|-------------|----------------|----------------|
| 🐵 Dashboard            | Order Receive         | ed Dashboard           |                              |                     |                    |                     |               |             |                |                |
| 🔺 Patient              | 🕍 My Orders (Pas      | t 7 days)              |                              |                     |                    |                     |               |             |                | C Open         |
| 🖽 Order                | 103                   | NEW                    | PROCESSIN                    | G                   | CANCELLED          | -                   | REJECTED      | SCHEDULED   | 63             | PENDING INFO   |
| Appointment            |                       | 2                      |                              |                     | 0                  |                     | 0             | 0           |                | 0              |
| 🚯 Engagement 🧹         |                       |                        |                              |                     |                    |                     |               |             |                |                |
|                        | Message Cente         | er - Clinical Order    |                              |                     |                    |                     |               |             | 6              | Refresh C Open |
|                        | Communications (0)    | New Order (0) Docu     | ments (0) Order Assigned (0) | Order Scheduled (0) | Order Rejected (0) | Order Cancelled (0) |               |             |                |                |
|                        | Showing 0 to 0 of 0 e | ntries                 |                              |                     |                    |                     |               |             |                |                |
|                        | Notification          |                        |                              |                     |                    | Generated on        |               |             |                |                |
|                        |                       |                        |                              |                     | No data avail      | able in table       |               |             |                |                |
|                        |                       |                        |                              |                     |                    |                     |               |             | F              | revious Next   |
|                        |                       |                        |                              |                     |                    |                     |               |             |                |                |
|                        |                       |                        |                              |                     |                    |                     |               |             |                |                |
|                        |                       |                        |                              |                     |                    |                     |               |             |                |                |
|                        | Crder Trends          | and Status (Past 7 day | s)                           |                     |                    |                     |               |             |                |                |
|                        |                       |                        | Status                       |                     |                    |                     | Service Type  |             | P              | riority        |
|                        | 2                     |                        | By PLOTTING Dates            |                     | 3                  |                     | ay orone base |             | by             | order bate     |
|                        | al Orders             |                        |                              |                     | 2 Crders           |                     | 2             |             |                |                |

#### Order Statistics – (Total Counts for the Last 7 Days) a.

| My Orders (Past 7 days) |       |                 |             |            |                | C Open       |
|-------------------------|-------|-----------------|-------------|------------|----------------|--------------|
| (C3)                    | NEW 2 | PROCESSING<br>0 | CANCELLED 0 | REJECTED 0 | SCHEDULED<br>0 | PENDING INFO |
|                         |       |                 |             |            |                |              |

- Shows the current standing of all the orders placed in the last 7 days grouped by respective order status.
- Clicking on the counts will take you to the listing page of the orders.
- Clicking on the 'Open' button at the right-hand corner will take you to the listing page.

#### Order Trends and Status b.

The list shows the referring organization, and the count represents the number of orders received in the last 7 days.

| لل Order Trends and Status (Past 7 days)                                                         |                                       |                           |  |  |  |  |  |
|--------------------------------------------------------------------------------------------------|---------------------------------------|---------------------------|--|--|--|--|--|
| Status<br>By Activity Data                                                                       | Service Type<br>By Order Data         | Priority<br>By Order Date |  |  |  |  |  |
| 2<br>5<br>6<br>6<br>6<br>6<br>6<br>7<br>7<br>7<br>7<br>7<br>7<br>7<br>7<br>7<br>7<br>7<br>7<br>7 | 2 2 2 2 2 2 2 2 2 2 2 2 2 2 2 2 2 2 2 |                           |  |  |  |  |  |
| - New - Scheduled - Visit Completed                                                              | 0 Allergy & Immunology                | Urgent                    |  |  |  |  |  |

- Quick view of the daily trend of the orders.
- Distribution of the orders by Specialty.
- Distribution of the orders by Priority.
- c. My Care Providers (Partner Referring Organizations)

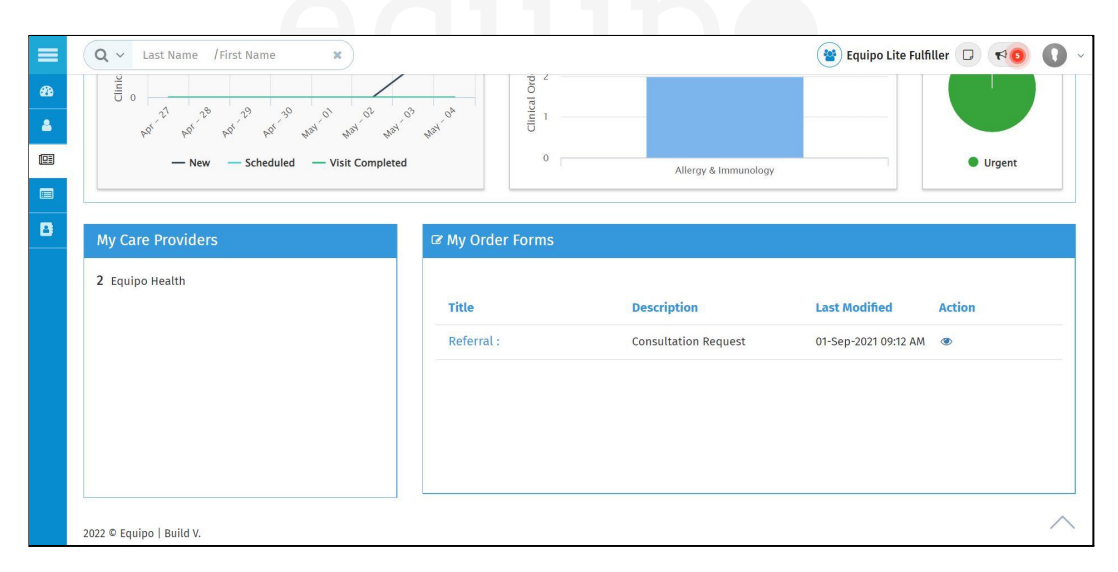

### d. Message Center (Referral Inbox)

Changes in the order status are updated here (in real-time), including notifications for Rejected and Canceled orders, this section works as a mailbox, once the notification is read, it will be removed. Updated physician note is also listed here for quick access as needed.

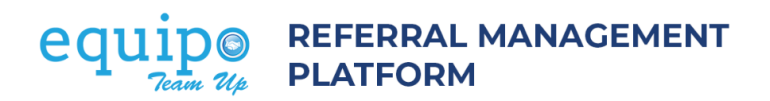

| Message Center - Clinical Order                                                                                                    | ORifrein (20o               |
|----------------------------------------------------------------------------------------------------|-----------------------------|
| Communications (29) New Order (19) Documents (8) Order Assigned (314) Order Scheduled (134) Order Rejected (3) Order Cancelled (1) |                             |
| Showing 1 to 29 of 29 entries                                                                                                    |                             |
| Notification                                                                                                    | Generated on                |
| P219520-4667   Sup-Admin-472 ( Urban Health Plan)   ISAS88575 DERS88575<br>Completing                                              | 1 21-0C1-2021 @ 0319-47 AM  |
| P2110/01/423   Can-Associate-1094 ( Morris Heights Health Center - Burnside)   SAR059535   OR759535<br>Message: Got it thanks:     | @ 19-Oct-2021 © 11:54:52 AM |
| P2100688114   Olg-Associate-401 ( Urban Health Plan)   GER756799 HEN756799<br>Maxesme / doort can a Baran                          | m 19-DCt-2021 © 11:39:51 AM |
|                                                                                                    | Previous 1 Next             |

#### e. My Order Forms

Displays the order forms (electronic order forms) that you have configured and made available to your partner referring organizations. Multiple forms can be created based on service lines. These forms will be used by the Referrer to send electronic referral orders.

| ☞ My Order Forms                  |                                                  |                      |        | C <sup>2</sup> Open |
|-----------------------------------|--------------------------------------------------|----------------------|--------|---------------------|
| Title                             | Description                                      | Last Modified        | Action |                     |
| OutPatient Consultation Request : | Central Registration - Community Referral Center | 06-Aug-2019 04:17 AM | ۰ ک    |                     |
|                                   |                                                  |                      |        |                     |
|                                   |                                                  |                      |        |                     |
|                                   |                                                  |                      |        |                     |
|                                   |                                                  |                      |        |                     |

### A. Order Listing

'My Orders' is the listing page that displays all the orders. Multiple filters can be applied – Sending Partner, Priority, Order Type and Date Range.

Suite 600, Iselin, NJ 08830
www.equipohealth.com
info@equipohealth.com
800.482.9082Referral ManagementCopyright Equipo Health Inc
11

| My                                                                      | Clinical Ord                                                                             | ers - Se                                     | ent                          |                                                                                                    |                                                     |                                                               |                                                                |                                           | (                                                                    | + Clinical                                | Order |
|-------------------------------------------------------------------------|------------------------------------------------------------------------------------------|----------------------------------------------|------------------------------|----------------------------------------------------------------------------------------------------|-----------------------------------------------------|---------------------------------------------------------------|----------------------------------------------------------------|-------------------------------------------|----------------------------------------------------------------------|-------------------------------------------|-------|
| Sele                                                                    | ect Facility 👻 🛛 R                                                                       | eferred To                                   | •                            | Select Priority 👻 Se                                                                                           | lect Order Type 👻 Select Ass                        | ignee 👻 February 26                                           | 5, 2022 - April 12, 2022                                       | <b>Q</b>                                  | C 🕇 🚣                                                                |                                           |       |
| Ì                                                                       |                                                                                          |                                              | All                          | Draft New Process                                                                                              | sing Cancelled Rejected                             | Scheduled Visit                                               | t Completed No S                                               | how Close                                 | ed                                                                   |                                           |       |
| Showi                                                                   | ing 1 to 50 of 57 entri                                                                  | ies                                          |                              |                                                                                                    | 2                                                   | Show Pending Info 🏴                                           | Select Tag                                                     | •                                         | Search Name / O                                                      | rder No / MRN                             | ×     |
| 3                                                                       |                                                                                          |                                              |                              |                                                                                                    |                                                     |                                                               |                                                                |                                           |                                                                      |                                           |       |
| Order Number                                                            | Patient                                                                                  | MRN                                          | Priority                     | Referred From                                                                                                  | і Туре                                              | Referred By                                                   | Assignee                                                       | I Order Date                              | <ul> <li>Last Modified Date</li> </ul>                               | ETA I                                     |       |
| P2105529782                                                             | LOR728640 RAM728640                                                                      | 10                                           | Stat                         |                                                                                                    | Ophthalmology                                       | Jai-Physician-752                                             | 128                                                            | 23-May-2021                               | 25-Oct-2021 08:49 AM                                                 | 26-0ct-2021                               |       |
| P2105204967                                                             | 154568575 DE11568575 🚳                                                                   | 10666603                                     | Routine                      |                                                                                                    | Pediatric Gastroenterology                          | Stu-Physician-742                                             | Eri-Senior Associate-525                                       | 27-May-2021                               | 22-Oct-2021 05:59 AM                                                 | 17-Nov-2021                               |       |
| P2108626772                                                             | ELL697728 BER697728                                                                      | 02780647                                     | Routine                      | france at                                                                                                    | Gastroenterology                                    | Ric-Physician-893                                             |                                                                | 10-Aug-2021                               | 19-Oct-2021 04:09 PM                                                 | 18-Nov-2021                               |       |
| 42108075351                                                             | 1dr738529 Ala738529                                                                      | 10523169                                     | Urgent                       |                                                                                                    | Nephrology                                          | Mar-Physician-1285                                            | Eri-Senior Associate-525                                       | 11-Aug-2021                               | 19-Oct-2021 08:53 AM                                                 | 02-Nov-2021                               |       |
| P2109723918                                                             | KAT753931 GOU753931                                                                      | 1                                            | Routine                      |                                                                                                    | Dermatology                                         | Tem-Physician-3165                                            | Eri-Senior Associate-525                                       | 07-Sep-2021                               | 18-Oct-2021 09:51 AM                                                 | 16-Nov-2021                               |       |
| 2109698318                                                              | BA8754168 CEE754168                                                                      |                                              | Routine                      |                                                                                                    | Cardiology                                          | She-Physician-601                                             | Xia-Associate-914                                              | 10-Sep-2021                               | 11-Oct-2021 12:44 PM                                                 | 05-Nov-2021                               |       |
| 12109578545                                                             | 0AN754014 MARTS4014 @                                                                    | 10734011                                     | Urgent                       |                                                                                                    | Pediatric Ophthalmology                             | Ann-Physician-1304                                            | Jac-Senior Associate-1044                                      | 17-Sep-2021                               | 17-Sep-2021 02:13 PM                                                 | 02-Oct-2021                               |       |
| 12109683841                                                             | Rolo754957 San754957 🌒                                                                   | 10557234                                     | Urgent                       |                                                                                                    | Pediatric Cardiology                                | Fra-Physician-2670                                            | Chr-Associate-1032                                             | 17-Sep-2021                               | 28-Sep-2021 08:46 AM                                                 | 12-Oct-2021                               |       |
|                                                                         | CR1755088 AR2755088 @                                                                    | 10734546                                     | Routine                      |                                                                                                    | Pediatric Gastroenterology                          | Gin-Physician-621                                             | Eri-Senior Associate-525                                       | 19-Sep-2021                               | 19-Oct-2021 08:53 AM                                                 | 17-Nov-2021                               |       |
| P2109941816                                                             |                                                                                          |                                              | Urgent                       | (Marcol 1997)                                                                                                  | Pediatric Cardiology                                | Gin-Physician-621                                             | Chr-Associate-1032                                             | 20-Sep-2021                               | 23-Sep-2021 07:45 AM                                                 | 07-0ct-2021                               |       |
| P2109941816<br>P2109033422                                              | VAN754109 CEP754109                                                                      | 10732851                                     |                              |                                                                                                    |                                                     |                                                               |                                                                |                                           |                                                                      |                                           |       |
| 22109941816<br>92109033422<br>92109679809                               | VAN754109 CEP754109<br>VAN754109 CEP754109                                               | 10732851                                     | Urgent                       | · · · ·                                                                                                    | Pediatric Cardiology                                | Gin-Physician-621                                             | Chr-Associate-1032                                             | 20-5ep-2021                               | 23-Sep-2021 07:45 AM                                                 | 07-Oct-2021                               |       |
| 22109941818<br>22109033422<br>22109679809<br>22109546008                | VAN754109 CEP754109<br>VAN754109 CEP754109<br>NOE657237 ROS657237                        | 10732851<br>10732851<br>03456289             | Urgent<br>Routine            | and a second second second second second second second second second second second second second second second | Pediatric Cardiology<br>General Surgery             | Gin-Physician-621<br>Bar-Physician-1458                       | Chr-Associate-1032<br>Day-Associate-1225                       | 20-Sep-2021<br>23-Sep-2021                | 23-Sep-2021 07:45 AM<br>28-Sep-2021 10:56 AM                         | 07-0ct-2021<br>23-0ct-2021                |       |
| 22109941818<br>22109933422<br>22109679809<br>22109546008<br>42109560702 | VAN754109 CEP754109<br>VAN754109 CEP754109<br>NOE657237 RO5657237<br>Luc755971 Lom755971 | 10732851<br>10732851<br>03456289<br>10108520 | Urgent<br>Routine<br>Routine | nori<br>Al anna an Air<br>Al an Air                                                                            | Pediatric Cardiology<br>General Surgery<br>Oncology | Gin+Physician-621<br>Bar-Physician-1458<br>Mic-Physician-1302 | Chr-Associate-1032<br>Day-Associate-1225<br>Day-Associate-1225 | 20-Sep-2021<br>23-Sep-2021<br>23-Sep-2021 | 23-Sep-2021 07:45 AM<br>28-Sep-2021 10:56 AM<br>28-Sep-2021 10:56 AM | 07-0ct-2021<br>23-0ct-2021<br>23-0ct-2021 |       |

- Navigate to orders in various statuses.
- Search orders by applying filter criteria.
- Click on the order number to go to the order details page.

www.equipohealth.com

- Click on the patient's name to go to the patient chart.
- User in 'Supervisor Role' can assign associates. Bulk assign can be done by clicking the 'Select All' button or by selecting two or more orders from the list.

When two or more orders are selected, "choose action" button is enabled. Under the drop down for 'choose action', we could select 'assign' / 'unassign' (ie; bulk assign/unassign) for orders.

⊠ info@equipohealth.com

800.482.9082

|                 |          |                               |          |                          |                   |             |                              |                 |                           | Choose an           | Action - |
|-----------------|----------|-------------------------------|----------|--------------------------|-------------------|-------------|------------------------------|-----------------|---------------------------|---------------------|----------|
| Showing 1 to    | 40 of 40 | entries                       |          |                          |                   |             | Select                       | t Tag           | • Search Na               | me / Order No /M    | IRN X    |
| Order<br>Number |          | Patient                       | Priority | Referred To              | Type 0            | Referred By | Assignee 0                   | Order A         | Last Modified 0<br>Date 0 | Reason For<br>Draft | ¥        |
| 12203491        | 175      | Lui6"<br>Cast.<br>MRNL        | Routine  | ora (12) siza)<br>System | Not.<br>Specified |             | Eun-Senior<br>Associate-1391 | 09-Mar-<br>2022 | 09-Mar-2022<br>09:20 AM   |                     | •        |
| 12203128        | 981      | Lat683842<br>Bro683842<br>MRN |          | System                   | Not<br>Specified  |             | Eun-Senior<br>Associate-1391 | 09-Mar-<br>2022 | 09-Mar-2022<br>09:34 AM   |                     | 2        |
| 12203837        | 569      | Mar7<br>Sol7L<br>MRI          |          | System                   | Not<br>Specified  |             | Eun-Senior<br>Associate-1391 | 09-Mar-<br>2022 | 09-Mar-2022<br>03:14 PM   |                     |          |
|                 |          | Mar7.                         |          |                          |                   |             | Ever Barrier                 |                 |                           |                     |          |

| All Draft New Processing Cancelled Rejected Scheduled Visit Completed No Show Closed<br>towing 1 to 40 of 40 entries<br>Order<br>Number Patient Priority Referred To Type Referred By Assigne Order Last Modified Date Close                                                          | Select Facility - Referred 1 | fo - Sel  | ect Priority 👻 S | elect Order Type 👻 | Select Assignee 👻 | February 26 | , 2022 - April 12, 20 | 22   | QOT                  |                       |
|----------------------------------------------------------------------------------------------------|------------------------------|-----------|------------------|--------------------|-------------------|-------------|-----------------------|------|----------------------|-----------------------|
| choose an Action -<br>nowing 1 to 40 of 40 entries       Order     Number     Priority     Referred To     Type     Referred By     Assignee     Order     Last Modified     Rt       Choose an Action -     Concel     Concel     Concel     Concel     Concel     Concel     Concel |                              | All Draft | New Proces       | ssing Cancelled    | Rejected Scheo    | luled Visit | Completed No          | Show | Closed               |                       |
| Order Patient Priority Referred To Type Referred By Assignee Order Last Modified Date Date Dif Close                                                                                                    | lowing 1 to 40 of 40 entries |           |                  |                    |                   |             | Select Tag            |      | • Search Nar         | Choose an Action -    |
|                                                                                                    | Order<br>Number Patient      | Priority  | r 🔶 Referred To  | ¢ Type ¢           | Referred By 🔶     | Assignee    | Order<br>Date         | * I  | ast Modified<br>Date | Re Cancel<br>Dr Close |
|                                                                                                    |                              |           |                  |                    |                   |             | 91                    | /    |                      |                       |

#### a. Filters

• Orders by the Referring Organization (Referrer)

| My Clinical O       | rders - Sei | nt  |                 |            |             |              |              |                      |          |        |             | + Clinical Order   |
|---------------------|-------------|-----|-----------------|------------|-------------|--------------|--------------|----------------------|----------|--------|-------------|--------------------|
| Select Facility 🔺   | Referred To | *   | Select Priority | ✓ Select 0 | rder Type 👻 | Select Assig | nee 👻 Februa | ary 26, 2022 - April | 12, 2022 | Q 2    | ; <b>T </b> |                    |
| Select Facility     |             | All | Draft New       | Processing | Cancelled   | Rejected     | Scheduled    | Visit Completed      | No Show  | Closed |             |                    |
| Demo Facility - 448 |             |     |                 |            |             |              |              |                      |          |        |             | Choose an Action - |
| Demo Facility - 769 | entries     |     |                 |            |             |              |              | Select Tag           |          | • Sea  | arch Name / | Order No /MRN 🗙    |

• Filter Orders by Priority

Stat (1 day) – within 1 day the order has to be processed.

Urgent (2 day) - within 2 days the order has to be processed.

Routine (1 week) - within 1 week the order has to be processed.

| My Clinical Or          | rders - Se  | ent |                   |          |             |              |            |                       |          |        |           | + Clinical Order   |
|-------------------------|-------------|-----|-------------------|----------|-------------|--------------|------------|-----------------------|----------|--------|-----------|--------------------|
| Select Facility 👻       | Referred To | Ŧ   | Select Priority 🔺 | Select O | rder Type 👻 | Select Assig | nee 👻 Febr | uary 26, 2022 - April | 12, 2022 | QC     | े 🕇 📥     |                    |
|                         |             |     | Select Priority   |          |             |              |            |                       |          |        | 7         |                    |
|                         |             | All | Stat (1 day)      | cessing  | Cancelled   | Rejected     | Scheduled  | Visit Completed       | No Show  | Closed |           |                    |
|                         |             |     | Urgent (2 day)    |          |             |              |            |                       |          |        |           | Choose an Action - |
| Showing 1 to 40 of 40 e | entries     |     | Routine (1 week)  |          |             |              |            | Select Tag            |          | • Sea  | arch Name | / Order No /MRN 🗙  |

• Filter Order by Order Type / Service Line

|                               |                                                            |                      | $\smile$                     |                                                                                                    |
|-------------------------------|------------------------------------------------------------|----------------------|------------------------------|----------------------------------------------------------------------------------------------------|
| My Clinical Orders - Se       | nt                                                         |                      |                              | + Clinical Order                                                                                                    |
| Select Facility 👻 Referred To | ← Select Priority ← Select Order Type ← Select Ass         | signee 👻 February 26 | 6, 2022 - April 12, 2022 🛙 🛍 | Q 🖓 T 🚣                                                                                                    |
|                               | All Draft New Pro                                          | ⊗ duled Visit        | t Completed No Show          | Closed                                                                                                    |
| L                             | Select all Addiction Psychiatry Aerospace Medicine         |                      |                              | Choose an Action -                                                                                                    |
| Showing 1 to 40 of 40 entries | Allergy & Immunology                                       |                      | Select Tag                   | Search Name / Order No /MRN                                                                                                    |
| Order<br>Number 🔶 Patient     | Priority      Referred     Asthma Specialist     Audiology | Assignee             | ♦ Order ▲<br>Date            | Last Modified<br>Date Prate Praticipation For<br>Draft Prate Praticipation Prate Praticipation Praticipation Praticipa |
|                               |                                                            |                      |                              |                                                                                                    |

• Filter Order by Assignee

| My Clinical          | Orders - S | Sent |            |            |          |              |                                 |            |            |               |     |                       | + Clini             |
|----------------------|------------|------|------------|------------|----------|--------------|---------------------------------|------------|------------|---------------|-----|-----------------------|---------------------|
| Select Facility      | Referred T | ō    | - Select I | Priority 👻 | Select ( | Order Type 👻 | Select Assignee 🔺               | February 2 | 26, 2022 - | April 12, 202 | 2   | Q C T                 | <b>*</b>            |
|                      |            | All  | Draft      | New Pro    | ocessing | Cancelled    | - Select Assignee<br>Unassigned | luled Visi | t Comple   | ted No S      | how | Closed                | Choose a            |
| Showing 1 to 40 of 4 | 0 entries  |      |            |            |          |              | Arg-Office<br>Manager-3718      |            | Select     | Tag           |     | • Search Na           | ame / Order No /I   |
| Order<br>Number      | Patient    |      | Priority 👙 | Referred   | То       | Туре         | Bre-Office<br>Manager-3717      | Assignee   |            | Order<br>Date |     | Last Modified<br>Date | Reason For<br>Draft |
|                      | Lui652849  |      |            | BronxCare  | e Health | Not          | CAR-Physician-                  | Eun-Senior |            | 09-Mar-       | (   | )9-Mar-2022           |                     |

#### You can also filter by "Unassigned"

• Filter by date range (of Order Date)

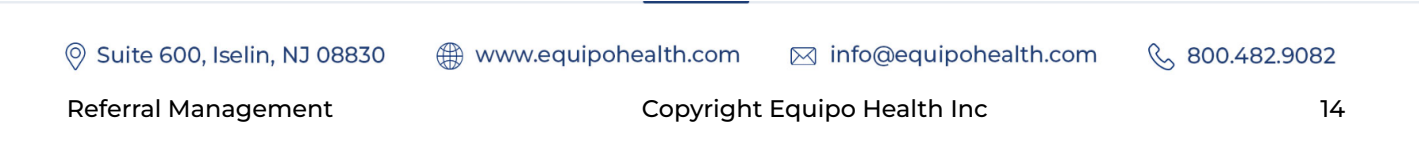

| Cunical C          | raers - Se             | enτ |            | _        |              |             |              |       |       |         | <u> </u>                  |                | + Cun           | ical Order |
|--------------------|------------------------|-----|------------|----------|--------------|-------------|--------------|-------|-------|---------|---------------------------|----------------|-----------------|------------|
| lect Facility 👻    | Referred To            | Ŧ   | Select     | Priority | - Select O   | rder Type 👻 | Select Assig | nee 👻 | Febr  | uary 26 | , 2022 - April 12, 2022 🗎 | Q <b>2 T</b> . | <b>*</b>        |            |
|                    |                        | All | Draft      | New      | Processing   | Cancelled   | Rejected     | Sche  | duled | Visit   | YTD                       | Closed         |                 |            |
|                    | l                      |     |            |          |              |             |              |       |       |         | Last Year                 |                | Chasses         | a Antina   |
|                    |                        |     |            |          |              |             |              |       |       |         | Past 30 Days              |                | Choose a        | n Action 👻 |
| ving 1 to 40 of 40 | entries                |     |            |          |              |             |              |       |       |         | Past 45 Days              | - Search Na    | me / Order No / | MRN X      |
| rder               | Patient                |     | Priority 4 | Ref      | erred To 💧   | Type 🍐      | Referred     | Bv ≜  | Assig | nee     | Future Days               | st Modified    | Reason For      |            |
| umber              |                        |     |            |          | · · · ·      |             |              | - · · |       |         | This Month                | ite            | Draft           |            |
| 12203491175        | Lui652849<br>Cas652849 |     | Routine    | Bror     | xCare Health | Not         |              |       | Eun-S | enior   | Last Month                | Mar-2022       |                 |            |
|                    | MRN: 91173072          |     | noutine    | Syst     | em           | Specified   |              |       | Assoc | iate-13 | Custom Range              | 20 AM          |                 |            |
|                    | Lat683842              |     |            | Bror     | xCare Health | Not         |              |       | Eun-S | enior   | Apply Clear               | Mar-2022       |                 |            |

#### You also have option to filter "Future" orders

#### BY CLICKING ON THE ORDER NUMBER, ORDER DETAILS CAN BE VIEWED

B. Order Details

View the details of the electronic order and take actions.

| Colore Forth        | Contract Contract      | Color Pd    |                                         |                         |                             |                                                             |            | 0.0.            | 1. N                       |               |
|---------------------|------------------------|-------------|-----------------------------------------|-------------------------|-----------------------------|-------------------------------------------------------------|------------|-----------------|----------------------------|---------------|
| Select Facil 👻      | Select Sen             | Select Prie | Select O                                | rder 👻 Select           | Assi April                  | l 27, 2022 - May 04, 2                                      | 022        | QUT.            |                            |               |
|                     | All                    | New         | rocessing Can                           | celled Rejected         | d Scheduled                 | Visit Completed                                             | No Show    | Closed          |                            |               |
| Showing 1 to 2 of 2 | entries                |             |                                         |                         | Show Pending Inf            | o 🎮 🛛 Select Tag                                            |            | • Search I      | Name / Order No /          | MRN           |
| Order<br>Number     | Patient 🔶              | Priority 🍦  | Referred<br>From                        | Туре 💠                  | Referred<br>By              | Rendering<br>Provider                                       | Assignee 👙 | Order 🔒<br>Date | Last<br>Modified 🔶<br>Date | ETA           |
| M2205095053         | Test Patient<br>George | Urgent      | Equipo<br>Health                        | Allergy &<br>Immunology | Test Referring<br>Physician | Demo Lite<br>Facility                                       | -          | 03-May-<br>2022 | 03-May-2022<br>06:52 AM    | 05-Ma<br>2022 |
| M2205398623         | June Mathew            | Urgent      | Equipo<br>Health<br>BEquipo<br>Hospital | Allergy &<br>Immunology | CLAUDIA<br>GONZALEZ         | <b>≗</b> Lite Senior<br>Associate<br>₿Demo Lite<br>Facility | -          | 04-May-<br>2022 | 04-May-2022<br>06:34 AM    | 06-Ma<br>2022 |
|                     |                        |             |                                         |                         |                             |                                                             |            |                 | Previous                   | 1 Ne          |

Suite 600, Iselin, NJ 08830

www.equipohealth.com Minfo@equipohealth.com

& 800.482.9082

**Referral Management** 

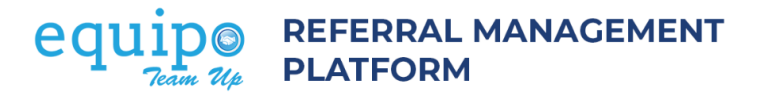

| Q ~ Last Name /First Name                                  | x Q Advanced Search + Patie                    | 2.Patient name, DOB & MRN            |                                                                                                  |
|------------------------------------------------------------|------------------------------------------------|--------------------------------------|--------------------------------------------------------------------------------------------------|
| < Back to List 1. order info 8                             | Pen778196, Pab77                               | 8196   24-Dec-1972   MRN : 91805163  | Tag Add Tags here                                                                                |
| 4 122                                                      | 02985023   Routine   28-Feb-2022               | New St St Urology                    | 3. Referrer's name &                                                                             |
| ± Order → tracesheet →                                     | . Download options                             | 5. Action button                     | Communications Attachments Timeline Forms i (3)                                                  |
|                                                            |                                                |                                      | 8. Additional info<br>Communications tabs                                                        |
| 6. Referrer's logo                                         |                                                | 7. Fulfiller's logo                  |                                                                                                  |
|                                                            | <b>OutPatient Request</b>                      |                                      | Equ-Physician-1 on 28 Feb 2022 11:01:46 AM<br>DIAGNOSIS_MISSING,REASON_FOR_REFERRAL_MISSING,     |
|                                                            | Referral Registration                          |                                      | Order Type () mismatch so mapping them to<br>General, Missing Provider details or Unable to find |
| St Barr                                                    | abas   Urology   Routine   28-Feb              | 2022                                 | match,Auto process is disabled,                                                                  |
| First Name<br>Pablo                                        | Last Name<br>Pena                              | Date of Birth<br>24-Dec-1972         |                                                                                                  |
| Gender<br>♥ Male ○ Female ○ Not specified                  | Marital Status<br>ELECTRONIC                   | Ethnicity<br>ORDER                   |                                                                                                  |
| Address<br>185 MCCLLELLAN STREET APT 3F<br>Bronx, NY 10456 | Phone<br>5169884838                            | Emergency Contact                    |                                                                                                  |
| Language                                                   | Interpreter Required<br>O Yes S No             | Patient Email                        | Type a message here                                                                              |
| Referring Provider<br>CARMEN COSTAS- KATZ                  | Referring Provider Email<br>carmen@medalliance | Referring Provider NPI<br>1407918675 |                                                                                                  |
| Financial Data                                             |                                                |                                      |                                                                                                  |
|                                                            |                                                | -                                    |                                                                                                  |

All action buttons are indicated in 'blue'. All download buttons are indicated in 'orange', in the above screenshot.

The left section displays the electronic order and the right section provides additional information regarding the order.

| OutPatient Consultation Request                                                                  |                                                                                                    | Communications Attachments Timeline Forms                                                                                                    |  |  |  |  |  |  |
|--------------------------------------------------------------------------------------------------|----------------------------------------------------------------------------------------------------|----------------------------------------------------------------------------------------------------|--|--|--|--|--|--|
| Central Registration - Community Referral Center Demo Sender 1   Neurology   Routine   16-Jul-19 |                                                                                                    |                                                                                                    |  |  |  |  |  |  |
| Last Name<br>CESPEDES<br>Marital Status<br>Not Specified                                         | Date of Birth<br>10-Jan-1938                                                                                                    | 8. Additional info Tabs                                                                                                    |  |  |  |  |  |  |
| Phone<br>7183281022                                                                              | Emergency Contact<br>7183281022                                                                                                    |                                                                                                    |  |  |  |  |  |  |
| Interpreter Required<br>O Yes O No                                                               | Patient Email<br>no-email@ccnmedicine.com                                                                                                    |                                                                                                    |  |  |  |  |  |  |
| Referring Provider Email<br>calderon@ccnmedicine.com                                             | Referring Provider NPI                                                                                                    | Type a message here                                                                                                    |  |  |  |  |  |  |
| Policy Number                                                                                    | Policy Holder Name                                                                                                    |                                                                                                    |  |  |  |  |  |  |
|                                                                                                  | OutPatient Consultation Request<br>Central Registration - Community Referral Center<br>no Sender 1   Neurology   Routine   16-J<br>Last Name<br>CESPEDES<br>Marital Status<br>Not Specified<br>Phone<br>7183281022<br>Interpreter Required<br>O Yes O No<br>Referring Provider Email<br>calderon@ccnmedicine.com | OutPatient Consultation Request         Central Registration - Community Referrat Center         mo Sender 1   Neurology   Routine   16-Jul-19         Last Name       Date of Birth         CESPEDES       10-Jan-1938         Marital Status       Not Specified         Phone       Electronic Order         7183281022       Fmergency Contact         7183281022       Patient Email         O' Yes ● No       Referring Provider Email         Referring Provider Email       Referring Provider NPI         calderon@ccnmedicine.com       Policy Holder Name |  |  |  |  |  |  |

### C. Order Lifecycle

Orders submitted by the Referrer appear under 'New'.

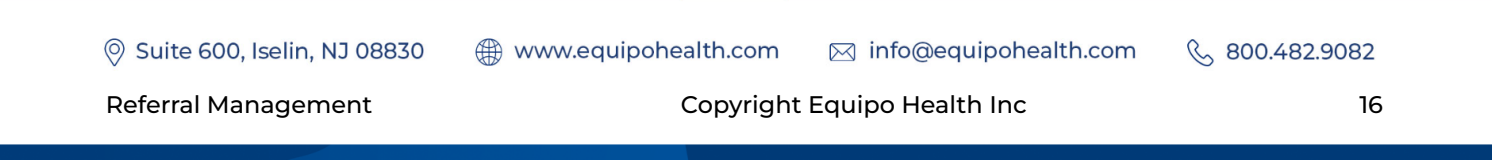

| My Clinical Orders - Sent |             |     |                 |     |          |             |               |       |      |                         |          |        |       | + Clinical Order |
|---------------------------|-------------|-----|-----------------|-----|----------|-------------|---------------|-------|------|-------------------------|----------|--------|-------|------------------|
| Select Facility 👻         | Referred To | -   | Select Priority | -   | Select O | rder Type 👻 | Select Assign | nee 👻 | Febr | uary 26, 2022 - April 1 | 12, 2022 |        | * 🕆 📥 |                  |
|                           |             | All | Draft New       | Pro | cessing  | Cancelled   | Rejected      | Sched | uled | Visit Completed         | No Show  | Closed | ]     |                  |

Each order goes through one of the following life cycles:

- New Processing Scheduled Order Scheduled
- New Processing Scheduled Visit completed or No Show
- New Rejected (Patient Not Found/Insurance Not Covered/Service Not Provided)
- New Processing Rejected (Patient Rejects Appointment)
- New Reject (Insurance Not Covered/Service Not Provided)

#### a. Order Lifecycle - New

- i. By clicking on the order number of a 'New' order, the details can be viewed. Any additional info like supporting documents can be viewed under the Attachments tab.
- ii. New order can be canceled. Based on the selected action, order will be moved to the next level.

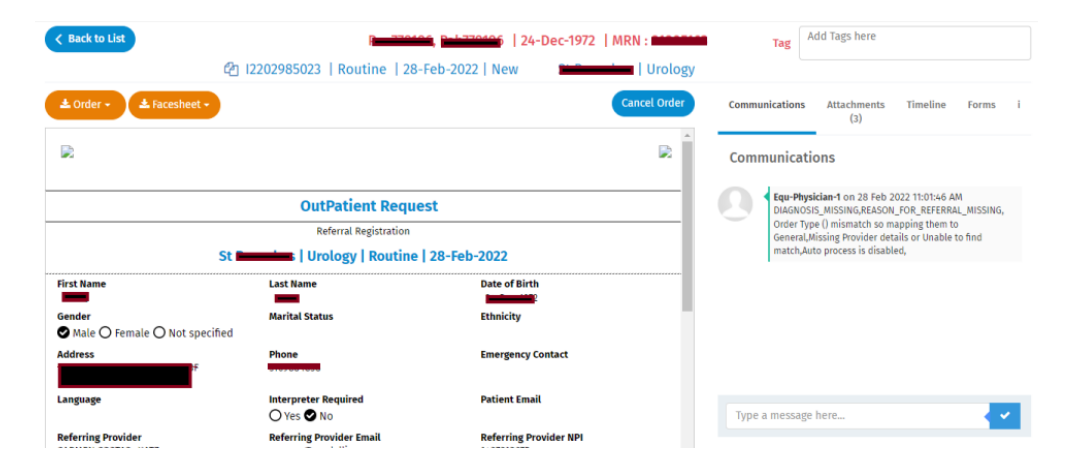

#### **Key Features**

a. A PDF or TIFF file of the order can be downloaded any time.

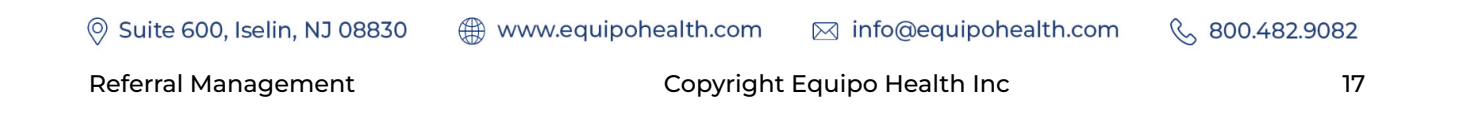

- b. Communication between the Referrer and the Fulfiller can be performed any time.
- c. Forms and Attachments can be added to the order any time.

### b. Order Lifecycle - Processing

A processing order can be Scheduled or canceled.

| <del>දී</del> 122021                               | 150731   Routine   01-Feb-202      | 22   Processing              | Urology      |                                      |                                                              |                                                  |                                    |
|----------------------------------------------------|------------------------------------|------------------------------|--------------|--------------------------------------|--------------------------------------------------------------|--------------------------------------------------|------------------------------------|
| ± Order → ± Facesheet →                            |                                    |                              | Cancel Order | Communications                       | Attachments<br>(2)                                           | Timeline                                         | Forms i                            |
|                                                    |                                    |                              | R Î          | Communicatio                         | ons                                                          |                                                  |                                    |
|                                                    | OutPatient Reques                  | st                           |              | Equ-Physi<br>DIAGNOSI:<br>Order Type | cian-1 on 01 Feb 2<br>5_MISSING,REASON<br>e () mismatch so m | 022 9:35:57 AM<br>_FOR_REFERRA<br>apping them to | I<br>IL_MISSING,<br>o General,Auto |
|                                                    | Urology   Routine                  | 01-Feb-2022                  | - 1          | process is                           | disabled,                                                    |                                                  |                                    |
| First Name                                         | Last Name                          | Date of Birth<br>30-Sep-1984 |              |                                      |                                                              |                                                  |                                    |
| Gender<br>♥ Male ○ Female ○ Not specified          | Marital Status                     | Ethnicity                    |              |                                      |                                                              |                                                  |                                    |
| Address<br>10457, BRONX, New York, BRONX,<br>10457 | Phone<br>+1 9294783404             | Emergency Contact            |              |                                      |                                                              |                                                  |                                    |
| Language                                           | Interpreter Required<br>O Yes O No | Patient Email                |              | Type a message                       | here                                                         |                                                  |                                    |
| Referring Provider                                 | Referring Provider Email           | Referring Provider NPI       |              |                                      |                                                              |                                                  |                                    |

### c. Order Lifecycle - Scheduled

i. On Scheduled action, additional attachments like 'clinical history', 'lab results, 'PCP notes' etc can be uploaded.

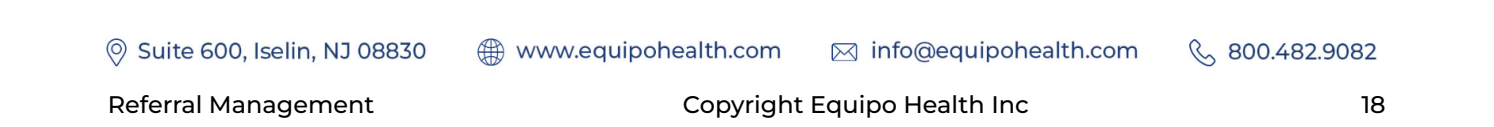

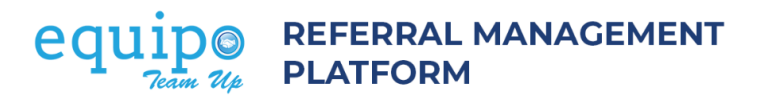

| < Back to List                                                 |                                       | 12-Feb-1966                  | MRN : MRN    | Tag                                  | dd Tags here                                  |                  |              |
|----------------------------------------------------------------|---------------------------------------|------------------------------|--------------|--------------------------------------|-----------------------------------------------|------------------|--------------|
| ළු 12108                                                       | 330155   Routine   19-Aug-20          | 21   Scheduled               | ,            | Nephrology                           |                                               |                  |              |
| ▲ Order → ▲ Facesheet →                                        |                                       |                              | Repeat Order | Communications                       | Attachments<br>(4)                            | Timeline         | Forms i      |
|                                                                |                                       |                              |              | Attachments                          |                                               |                  |              |
|                                                                | <b>OutPatient Consultation</b>        | Request                      |              | 1629397040_k                         | irsiservi (Othe                               | ers)             |              |
|                                                                | Central Registration - Community Refe | rral Center                  |              | On: 19 Aug 2021 2:1                  | 7:20 pm                                       | Attiance         | Save as tiff |
|                                                                | Nephrology   I                        | Routine   19-Aug-2021        |              |                                      |                                               |                  |              |
| First Name                                                     | Last Name                             | Date of Birth<br>12-Feb-1966 |              | By: Eun-Senior Ass                   | rsiservi (Othe<br>sociate-1391 Med<br>8-29 nm | ars)<br>Alliance | Save as tiff |
| Gender<br>○ Male ♥ Female ○ Not specified                      | Marital Status                        | Ethnicity                    | - E          | on 19 Aug 2021 24                    | oir, bu                                       |                  |              |
| Address<br>3605 H H<br>10467, BRONX, New York, BRONX,<br>10467 | Phone                                 | Emergency Contact            |              | Attachment Type:<br>Clinical History | Lab Results                                   | Others           | PCP Notes    |
| Language                                                       | Interpreter Required<br>O Yes 👁 No    | Patient Email                | L            | CHOOSETTIE                           | o ne chosen                                   |                  |              |
| Referring Provider                                             | <b>Referring Provider Email</b>       | Referring Provider NPI       |              |                                      |                                               |                  |              |

ii. We can also, repeat the same order for a different date using 'Repeat Order'

| Car - Luse manne - mise manne           |                                        |                                          |
|-----------------------------------------|----------------------------------------|------------------------------------------|
| Back to List                            | Repeat Order - 12108330155 🖓   🖬 🔤 👘 👘 | X Add Tags here                          |
| Ch 10400000455                          |                                        | dealers.                                 |
| CE 12108330155                          |                                        | mrotogy                                  |
| * Order - * Facesheet -                 | Reason Code *                          | munications Attachments Timeline Forms i |
|                                         | Other                                  | - (4)                                    |
|                                         |                                        |                                          |
|                                         | Note Max 5000 characte                 | ters allowed ms                          |
|                                         | ◆ / Formats - B I E Ξ Ξ ■ Ξ Ξ Ξ Ξ      |                                          |
| OutP                                    | 1                                      |                                          |
| Central                                 |                                        |                                          |
|                                         |                                        |                                          |
| s                                       |                                        |                                          |
| First Name Last                         |                                        |                                          |
| Sei Sei                                 |                                        |                                          |
| O Male Semale O Not specified           |                                        |                                          |
| Address Pho                             |                                        |                                          |
| 3506 Hull Avenue Apt 3F Bronx, NY +1 64 | Update Cancel                          |                                          |
| 10467, BRONX, New York, BRONX,<br>10467 |                                        |                                          |
| Language Inter                          | preter Required Patient Email          |                                          |

### d. Order Lifecycle – Rejected

Order can be Rejected. Reason Code can be selected from the drop-down for proper documentation.

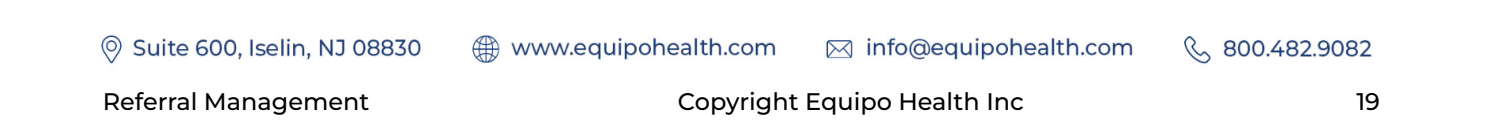

| Q ~ Last Name /First Name ×    | Q Advanced Search + Patient    |                                                 | 1  |                                             |
|--------------------------------|--------------------------------|-------------------------------------------------|----|---------------------------------------------|
| K Back to List                 | Reject - 135401                |                                                 | ×  | Tag Add Tags here                           |
| 1354( 5                        |                                |                                                 | i  | ve Endocrinology/Infertility                |
| 🛓 Order - 🔺 Facesheet -        | Reason Code * Select an Option |                                                 |    | nmunications Attachments (2) Timeline Forms |
| Annana and                     | Note                           | Max 5000 characters allowe<br>토 프 코 트 : 는 근 그 그 | ed | nmunications                                |
| OutPa                          |                                |                                                 |    | Called pateint twice will try again         |
| Reprodu                        |                                |                                                 |    |                                             |
| t N<br>Di<br>ita<br>ric<br>724 | 2350                           | Cancel                                          |    |                                             |
|                                | reter Required                 | Patient Email                                   |    |                                             |

#### e. Order Lifecycle – Scheduled

i. Once Scheduled with attachments and comments, order will be moved the Scheduled status.

Order can also be repeated through 'Repeat Order'.

| <del>ර</del> ු 121083                                                                   | 30155   Routine   19-Aug-2                   | 021   Scheduled                    | ,            | m   Nephrology        |                    |              |             |    |
|-----------------------------------------------------------------------------------------|----------------------------------------------|------------------------------------|--------------|-----------------------|--------------------|--------------|-------------|----|
| ▲ Order • ▲ Facesheet •                                                                 |                                              |                                    | Repeat Order | Communications        | Attachments<br>(4) | Timeline     | Forms       | i  |
| R                                                                                       |                                              |                                    | R            | Communicatio          | ins                |              |             |    |
|                                                                                         | OutPatient Consultation                      | Request                            |              | Cyc-Associ<br>REQUEST | ate-515 on 19 Aug  | 2021 6:00:32 | PM DUPLICAT | ΓE |
|                                                                                         | Central Registration - Community Ref         | erral Center                       |              |                       |                    |              |             |    |
| BronxCare He                                                                            | alth System   Nephrology                     | Routine   19-Aug-2021              |              |                       |                    |              |             |    |
| First Name                                                                              | Last Name                                    | Date of Birth<br>12-Feb-1966       |              |                       |                    |              |             |    |
| Gender<br>○ Male ♥ Female ○ Not specified                                               | Marital Status                               | Ethnicity                          |              |                       |                    |              |             |    |
| Address<br>3506 Hull Avenue Apt 3F Bronx, NY<br>10467, BRONX, New York, BRONX,<br>10467 | Phone<br>*1 6463162774                       | Emergency Contact<br>+1 6463162774 |              |                       |                    |              |             |    |
| Language                                                                                | Interpreter Required<br>O Yes 👁 No           | Patient Email                      |              | Type a message h      | here               |              |             |    |
| Referring Provider<br>LAMERCIE JEAN JACQUES                                             | Referring Provider Email<br>lermercic@equipo | Referring Provider NPI             |              |                       |                    |              |             |    |
| Referring Provider<br>LAMERCIE JEAN JACQUES<br>or alpha.equipo.io                       | Referring Provider Email<br>lermercic@equipo | Referring Provider NPI             |              |                       |                    |              |             |    |

f. Order Lifecycle – Visit Completed or No-Show

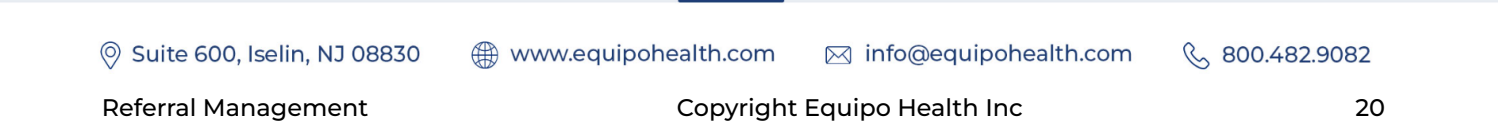

- i. Fulfiller will update the order to No-Show or Order Complete based on the visit status
- ii. A physician note needs to be uploaded if the order is moved to the Completed state.
- iii. No Show orders can be scheduled again.

| Vicit Co | de *         |     |    |     |              |        |             |              |
|----------|--------------|-----|----|-----|--------------|--------|-------------|--------------|
| VISIC CO | inpleted     |     |    |     |              |        |             |              |
| ppointme | ent Date     |     |    |     |              |        |             |              |
| 11/03/2  | 021 11:00 am |     |    |     |              |        |             |              |
| Progres  | ss Note      |     |    |     | * Attach     | ment o | r Note is i | mandatory    |
| <b>•</b> | ♦ Formats ▼  | B I | EI | 3 2 | <b>i</b> ≡ i |        |             | ters allowed |
|          |              |     |    |     |              |        |             |              |

| Reaso | on Co | de *      |   |   |   |   |   |    |   |        |              |            |
|-------|-------|-----------|---|---|---|---|---|----|---|--------|--------------|------------|
| Ord   | der N | o Show    |   |   |   |   |   |    |   |        |              | Ť          |
| Note  |       |           |   |   |   |   |   |    | N | lax 50 | 00 character | rs allower |
| *     | ¢     | Formats 🕶 | в | I | E | Ξ | Э | iΞ | Ξ | •      | Ē            |            |
|       |       |           |   |   |   |   |   |    |   |        |              |            |
|       |       |           |   |   |   |   |   |    |   |        |              |            |
|       |       |           |   |   |   |   |   |    |   |        |              |            |
|       |       |           |   |   |   |   |   |    |   |        |              |            |
| 1     |       |           |   |   |   |   |   |    |   |        |              |            |

Suite 600, Iselin, NJ 08830

 & 800.482.9082

**Referral Management** 

### D. Tag Orders

Tagging is a powerful feature in Equipo Referral Management. Orders can be tagged by creating custom tags or by picking an existing tag.

| Q ~ Last Name /First Name                                           | × Q Advanced Search +                                    | Patient                                                                   |                                              |
|---------------------------------------------------------------------|----------------------------------------------------------|---------------------------------------------------------------------------|----------------------------------------------|
| < Back to List                                                      | HER                                                      | 29874, DUL29874   14-Sep-1974 🛛 🕢                                         | Tag In Progress × Add Tags here              |
| 22                                                                  | 2082019095918   Stat   22-Aug-1                          | 9   Processing HDR Corp   Allergy                                         | & Immunology                                 |
| 🛓 Order 🗸 📥 Facesheet 🗸                                             |                                                          | Reject Comp                                                               | lete Communications Attachments Timeline For |
| Logo                                                                |                                                          | ]                                                                         | Communications                               |
|                                                                     | OutPatient Consultation Re                               | auest                                                                     |                                              |
|                                                                     | Central Registration - Community Referra                 | l Center                                                                  | Create Tags on the fly                       |
|                                                                     | Allergy & Immunology   S                                 | tat   22-Aug-19                                                           |                                              |
| First Name<br>DUL29874<br>Gender<br>○ Male ♥ Female ○ Not specified | Last Name<br>HER29874<br>Marital Status<br>Not Specified | Date of Birth<br>14-Sep-1974                                              |                                              |
| Address<br>BRONX, NY, 10456<br>Language<br>Spanish                  | Phone<br>987612345<br>Interpreter Required<br>◯ Yes ♥ No | Emergency Contact<br>6466202711<br>Patient Email<br>DULHER14317@equipo.io |                                              |
| Referring Provider<br>Cec-Physician-136                             | Referring Provider Email<br>Cec136@eguipo.io             | Referring Provider NPI                                                    |                                              |
| Insurance Information<br>Primary Insurance                          |                                                          |                                                                           | Type a message here                          |
|                                                                     |                                                          | "leam"                                                                    | Ũþ                                           |
| ✓ Last Name /First Name                                             | X Q Advanced Search + Pati                               | ent                                                                       |                                              |
| Back to List                                                        | TOR3483                                                  | 358, ALF348358   01-Dec-1943                                              | ck from<br>Visting Tage Tag Add Tags here    |
|                                                                     | 105524   Routine   28-Aug-19                             | Processing                                                                | In Progress                                  |
| • Order • 🛃 Facesheet •                                             | ,                                                        | Reject Complet                                                            | e Communications Attacnments IImeline For    |
| <del>og</del> o                                                     |                                                          | R                                                                         | Communications                               |

### E. Search Orders

Orders can be searched by Name, Order No or MRN

| 8   | My Clinical Orders - Sent + Clinical Order                                                                                        |
|-----|----------------------------------------------------------------------------------------------------|
| ۵   | Select Facility - Referred To - Select Priority - Select Order Type - Select Assignee - April 05, 2022 - April 12, 2022 📋 📿 📿 🎽 🕹 |
|     | All Draft New Processing Cancelled Rejected Scheduled                                                                             |
| 121 | Showing 1 to 1 of 1 entries Select Tag * (Search Name / Order No / MRN X)                                                         |
|     | Order Patient Priority Referred To Type Referred By Assignee Date Date Draft                                                      |
|     | Demo Patient<br>M2204883899 MINE: Urgent Fulfilier Psychiatry Physician EquipoBot 11-Apr-2022 PM<br>678954321                     |
|     | Previous 1 Next                                                                                                    |
|     |                                                                                                    |
|     |                                                                                                    |
|     |                                                                                                    |
|     |                                                                                                    |
|     | 2022 & Equipo   Build V. 43126c5e6                                                                                                |

### F. NEW Order Creation 'On Behalf Of' Partner

i. Click on the +Order button

| My Clinical O     | rders - Se  | ent |                 |            |             |               |             |                          |          |        |     | + Clinical Order |
|-------------------|-------------|-----|-----------------|------------|-------------|---------------|-------------|--------------------------|----------|--------|-----|------------------|
| Select Facility 👻 | Referred To | ×   | Select Priority | ▼ Select 0 | rder Type 👻 | Select Assign | nee 👻 🛛 Feb | ruary 26, 2022 - April 1 | 12, 2022 | Q 2    | ▼ 🚣 |                  |
|                   |             | All | Draft New       | Processing | Cancelled   | Rejected      | Scheduled   | Visit Completed          | No Show  | Closed |     |                  |

ii. Search for the Patient or Create the Patient.

Provide details like Name, DOB, Insurance, MRN

| New Order       | + New Patient                  | ^                   |                     |  |  |  |
|-----------------|--------------------------------|---------------------|---------------------|--|--|--|
|                 | First Name*                    |                     | Select Service Type |  |  |  |
|                 | Enter First Name               | Enter First Name    |                     |  |  |  |
| Select Priority | Last Name*                     | Next                |                     |  |  |  |
|                 | Enter Last Name                |                     |                     |  |  |  |
|                 | Middle Name                    | Gender              |                     |  |  |  |
|                 | Enter Middle Name              | Select an option \$ |                     |  |  |  |
|                 | DOB                            | MRN                 |                     |  |  |  |
|                 |                                | MRN                 |                     |  |  |  |
|                 | Primary Insurance Company      | Policy Number       |                     |  |  |  |
|                 | Select an option \$            | Enter Policy Number |                     |  |  |  |
|                 | Start Date                     | Expiry Date         |                     |  |  |  |
|                 |                                |                     |                     |  |  |  |
|                 | Preferred Contact Number       |                     |                     |  |  |  |
|                 | Enter Preferred Contact Number |                     |                     |  |  |  |
|                 |                                |                     |                     |  |  |  |
|                 |                                | ×                   |                     |  |  |  |

www.equipohealth.com

🛇 Suite 600, Iselin, NJ 08830

Copyright Equipo Health Inc

⊠ info@equipohealth.com

& 800.482.9082

**Referral Management** 

23

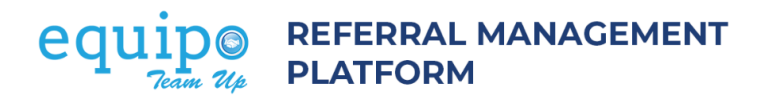

iii. Select Service Type, Priority, Referred by provider, Referred to

| ew Clinical Order        |                    |     |                              |                       |            |  |  |  |  |
|--------------------------|--------------------|-----|------------------------------|-----------------------|------------|--|--|--|--|
| Referral Info            |                    |     |                              |                       |            |  |  |  |  |
| Patient :*               | Search Patient     | ۹ 🛨 | Service Type :*              | Select Service Type   | Ŧ          |  |  |  |  |
| Referred From :          | MedAlliance        | ~   | Referred To :*               | Referred To           | - Find Now |  |  |  |  |
| Referred By Provider :*  | Referring Provider | Ŧ   | <b>Referred To Facility:</b> | Select Facility       | Ŧ          |  |  |  |  |
| Referred From Facility : | Select Facility    | •   | Referred To Physician :      | Referred To Physician | Ŧ          |  |  |  |  |
| Priority :*              | Select Priority    | -   |                              |                       |            |  |  |  |  |

Clicking 'Save and Next' will display the Order form. Please complete the necessary details

| රට 1                          | 2202985023   Routine   28-Feb   | 0-2022   New 🔛               | Urology      |                |                                  |                                                                                                    |  |  |  |  |
|-------------------------------|---------------------------------|------------------------------|--------------|----------------|----------------------------------|----------------------------------------------------------------------------------------------------|--|--|--|--|
| ± Order → ± Facesheet →       |                                 |                              | Cancel Order | Communications | Attachments Timeline Form<br>(3) | s i                                                                                                    |  |  |  |  |
|                               |                                 |                              |              | Communicati    | ons                              |                                                                                                    |  |  |  |  |
|                               | OutPatient Request              |                              |              |                |                                  | Equ-Physician-1 on 28 Feb 2022 11:01:46 AM<br>DIAGNOSIS_MISSING.REASON_FOR_REFERRAL_MISSING,<br>Order Type () mismatch so mapping them to<br>General,Missing Provider details or Unable to find |  |  |  |  |
|                               | Referral Registration           |                              |              |                |                                  |                                                                                                    |  |  |  |  |
|                               | Urology   Routine   28-Feb-2022 |                              |              |                |                                  |                                                                                                    |  |  |  |  |
| First Name                    | Last Name                       | Date of Birth<br>24-Dec-1972 |              |                |                                  |                                                                                                    |  |  |  |  |
| Gender                        | Marital Status                  | Ethnicity                    |              |                |                                  |                                                                                                    |  |  |  |  |
| Male O Female O Not specified |                                 |                              |              |                |                                  |                                                                                                    |  |  |  |  |
| Address                       | Phone                           | Emergency Contact            |              |                |                                  |                                                                                                    |  |  |  |  |
| Bronx, NY 10456               |                                 |                              |              |                |                                  |                                                                                                    |  |  |  |  |
| Language                      | Interpreter Required            | Patient Email                |              |                |                                  |                                                                                                    |  |  |  |  |
|                               | 🔿 Yes 🕑 No                      |                              |              | Type a message | here                             | × 1                                                                                                    |  |  |  |  |
| Referring Provider            | Referring Provider Email        | Referring Provider NP        | I            |                |                                  |                                                                                                    |  |  |  |  |

© Suite 600, Iselin, NJ 08830

www.equipohealth.com ⊠ info@equipohealth.com

### G. Patient Chart - Order View

i. Patient profile can be accessed from the Order Details page or can be searched from the main menu.

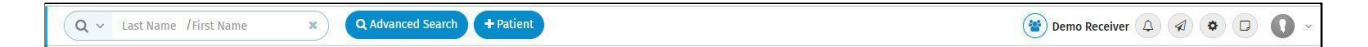

- ii. Patients can be searched by Name, Date of Birth, Account Number or Contact Number.
- iii. By selecting a patient, the user can navigate to the Patient's profile.

|   | <ul> <li>Overview</li> <li>Assessment</li> <li>Care Plan</li> <li>Activity</li> </ul>                                    | Demo Patient // E         Q Female DOB: 18-Nov-1         Q Ethnicity: N/A         Im Occupation: N/A         Im Account #: 678954321                                                                                                    | <b>9</b> 7522, 7th street , daisy valley, USA                  5 (26 Yrs)               Primary: +1 123456789                 Emergency: N/A               Policy Number: 1234567                 MRN: 678954321 (Equipo Clinic)               Insurer: Medicaid Pending |                                                                            | Recent Activity:  N/A Latest Note N/A                                                                |
|---|----------------------------------------------------------------------------------------------------|----------------------------------------------------------------------------------------------------|----------------------------------------------------------------------------------------------------|----------------------------------------------------------------------------|----------------------------------------------------------------------------------------------------|
| 8 | <ul> <li>Care Team</li> <li>Condition</li> <li>Insurance</li> <li>Document</li> <li>Note</li> <li>Appointment</li> </ul> | Primary Physician:         Not provided         Primary Location:         Equipo Clinic         Referred by:         Not provided         Last Visit       N/A         No of visit:       0<br>(in last 12 months)         No of       0 | Condition:<br>Not Mentioned<br>Habits:<br>Not Mentioned<br>Vitals:<br>Not Mentioned<br>Lab:<br>HDL N/A LDL N/A<br>HbA1c N/A                                                                                                    | Allergy:<br>Not Mentioned<br>Medication:<br>Immunization:<br>Not Mentioned | Programs:<br>No Details provided<br>Service Category:<br>Not Mentioned<br>Measures:<br>Not Mentioned |

 iv. Based on the extent of EHR/EMR integration, patient information can be viewed. The 'Order' tab under Patient profile will have the details of all the Orders for the Patient.

Suite 600, Iselin, NJ 08830 www.equipohealth.com info@equipohealth.com 800.482.9082
 Referral Management Copyright Equipo Health Inc 25

|     | Allergy Immunization Message (* IVR                                                       | Order           | Demo Patient<br>P Female DOB: 18-No<br>Dethnicity: N/A<br>Coccupation: N/A<br>Account #: 6789543 | ₽<br>v-1995 (26 Yrs)<br>21 ∐ MRN: 6789! | Q     7522,       Primary     Emerge       Policy I     Insurer | ♥ 7522, 7th street , daisy valley, USA<br>Primary: +1 123456789<br>Emergency: N/A<br>Policy Number: 1234567<br>Insurer: Medicaid Pending |                            |            | Recent Activity:<br>N/A<br>Latest Note<br>N/A<br>+ Clinical Order |                  |        |
|-----|-------------------------------------------------------------------------------------------|-----------------|--------------------------------------------------------------------------------------------------|-----------------------------------------|-----------------------------------------------------------------|----------------------------------------------------------------------------------------------------|----------------------------|------------|-------------------------------------------------------------------|------------------|--------|
|     | C Charge  Order  Patient Engagement  D Device                                             | Order<br>Number | Type 🔶<br>Addiction<br>Psychiatry                                                                | Sender 🔶<br>Equipo<br>Health            | Referred<br>to                                                  | Referred<br>to Facility                                                                                                    | Referred<br>to<br>Provider | Category 🗸 | Status 🔶<br>Draft                                                 | Creation<br>Date | Action |
| 57. | <ul> <li>Habit</li> <li>Notification</li> <li>2022 © Equipo   Build V. 4312dc6</li> </ul> | ie6             |                                                                                                  |                                         |                                                                 |                                                                                                    |                            |            |                                                                   | Previous         |        |

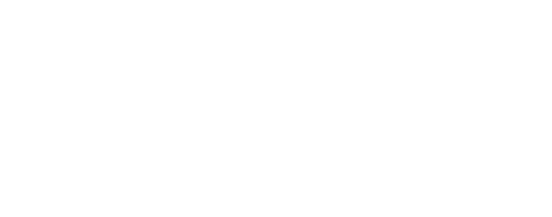

🛇 Suite 600, Iselin, NJ 08830

₩ www.equipohealth.com ⊠ info@equipohealth.com

& 800.482.9082

**Referral Management**